## **Cash Posting Enhancement (Spec 4988)**

Date Released: April 2017

Modules: Navigator AR

**Description:** Provide a method to use the "new automatic deposit" method with payment information originating from a .csv file. This is achieved by passing the .csv file through some validation, importing those records into the NAV AR Payments tab, and creating a new automatic deposit for the records just imported. This allows for importing AR payments via methods other than Decor24.

**Reason for Change:** Provides the ability to import AR batches that will apply payments to customer's ledgers (or to miscellaneous cash accounts) automatically.

Restrictions: Navigator Only

## Set-up

## Payment Option Maintenance - Menu option PAY 3

Use this option to create and maintain the payment options.

The new setting Use upload file during automatic deposit activates this functionality.

| 3/16/17                   | Payment              | Systems                     | PS3002MA       |
|---------------------------|----------------------|-----------------------------|----------------|
| 8:39:38                   | Payment Option       | Maintenance                 | QPADEV0010     |
| Payment Option ID         | : P1                 |                             | Change         |
| Description               | : <u>GW Paym</u>     | <u>ent - Heartland (H2)</u> |                |
|                           |                      |                             |                |
| Payment Type              | : <u>GW</u> (?)      | Gateway                     |                |
| - Payment Institution Pro | file.: <u>H2</u> (?) |                             |                |
| Use upload file during au | tomatic deposi       | t: _ Y/N                    |                |
| Convenience Fee Percent   | : <u>10.000</u>      | <u>o</u> _ %                |                |
|                           |                      |                             |                |
| Memo/Note Required        | : <u>N</u> YZN       | Check Number Required       | : <u>N</u> YZN |
| Memo/Note Visible         | : <u>Y</u> Y/N       | Check Number Visible        | : <u>Y</u> YZN |
| Future Payment Allowed    | : <u>N</u> Y/N       | Acceptance Of Terms Req     | : <u>N</u> Y/N |
|                           |                      |                             |                |
| Label Overrides           |                      |                             |                |
| Dft: "Payment Date"       | :                    |                             |                |
| Dft: "Memo"               |                      |                             |                |
| Dft: "Check Number"       |                      |                             |                |
| Dft: "Authorize Payment". |                      |                             |                |
| Dft: "Terms & Conditions" |                      |                             |                |
| Dft: "Convenience Fee"    |                      |                             |                |
|                           |                      |                             |                |
| F6=Return F7=Exit F8=1    | Emails F11=S         | creen 2                     |                |
|                           |                      |                             |                |

## **Automatic Cash Application**

1. Create a .csv file with AR payment transaction information. The CSV must be in the following format to be validated and imported into an automatic deposit.

| Field Name         | Type and Validation | Description                                                                                                    |  |  |
|--------------------|---------------------|----------------------------------------------------------------------------------------------------|--|--|
| TransactionID      | Int(9)              | Bank transaction ID#                                                                                               |  |  |
| Company            | varchar(1)          | company number for transaction                                                                                     |  |  |
| Account            | Account Int(5)      |                                                                                                    |  |  |
| Invoice Int(6)     |                     | invoice#                                                                                                    |  |  |
| PaymentDate        | Date (MM/DD/YYYY)   | payment date                                                                                                    |  |  |
| PaymentAmount      | \$\$\$\$\$.\$\$     | payment amount (positive = debit, negative = credit)                                                               |  |  |
| DiscountsTaken     | \$\$\$\$\$.\$\$     | discount amount (positive = debit, negative = credit)                                                              |  |  |
| TransactionTotal   | \$\$\$\$\$.\$\$     | payment amount + discounts<br>taken                                                                                |  |  |
| ReasonCode         | Char(3)             | Customer facing reason codes found in PAY2                                                                         |  |  |
| ReasonExplaination | Char(200)           | Additional comment when reason code is entered                                                                     |  |  |
| Check#             | Int(20)             | check#                                                                                                    |  |  |
| CheckTotal         | \$\$\$\$\$.\$\$     | Sum of all payment amounts for a single check                                                                      |  |  |
| PaymentComment     | Char(50)            | Additional comment on transaction if provided                                                                      |  |  |
| Deposit#           | Int(3)              | Validation against the deposit#<br>provided by the user.                                                           |  |  |
| DepositTotal       | \$\$\$\$\$.\$\$     | Sum of all payment amounts<br>for the file upload. Validation<br>against the deposit total<br>provided by the user |  |  |

The .CSV file must be in the following format to be 100% validated and imported into AR.

Here's an example:

TRANSID, COMPANY, ACCOUNT, INVOICE, PAYDATE, PAYMENTAMT, DISCOUNT, TRANSTOTAL, REASONCODE, REASONEXP, CHECK#, CHECKTOTAL, PAYCOMMENT, DEPOSIT#, DEPOSITTOT

340412346,2,13372,415016,3/14/2017,147.84,,147.84,,,23566,871.77,,102,1539.61

259361775,2,13372,417660,3/14/2017,20,,20,DEL,paid half,23566,871.77,,102,1539.61 107092851,2,1000,408844,3/14/2017,643.93,,643.93,,,23566,871.77,,102,1539.61 311382323,2,10002,404327,3/14/2017,20,,20,,,,20,paid with cc no check,102,1539.61 331129538,2,13372,415097,3/16/2017,57.5,,57.5,,,989723,57.5,,102,1539.61 276392965,2,1000,408847,3/16/2017,168.74,,168.74,,,989723,168.74,,102,1539.61 470234007,2,10002,412020,3/18/2017,250,,250,DEL,partial pay half,26862,250,,102,1539.61 62249706,2,12345,408869,3/20/2017,231.6,,231.6,,,,231.6,paid with cc no check,102,1539.61

2. Save the .csv file onto the IFS within the /home/dancik/payment\_import/ available folder. It is suggested that you create a unique naming scheme for your saved .csv files.

*Note: A filename may only be imported and posted once.* 

3. To start an automatic deposit via a csv file import, in Navigator AR, use the **New Automatic Deposit** button to import the payment upload file located in the IFS.

|   | Accounts Receivable Deposits Payments Open AR Inquiry Sales |                 |           |               |   |  |          |  |  |  |
|---|-------------------------------------------------------------|-----------------|-----------|---------------|---|--|----------|--|--|--|
|   | New Ma                                                      | nual Deposit    | New Auton | natic Deposit |   |  | Deposit# |  |  |  |
|   | Company                                                     | Deposit<br>Date | Deposit   | Amount        |   |  |          |  |  |  |
| ₽ | 2                                                           | 09/12/12        | 97        | \$25.00       | * |  |          |  |  |  |
| ₽ | 2                                                           | 12/26/12        | 100       | \$100.00      |   |  |          |  |  |  |
| ₽ | 2                                                           | 01/08/13        | 106       | \$435.10      |   |  |          |  |  |  |
| ▶ | 2                                                           | 01/23/14        | 312       | \$125.00      | - |  |          |  |  |  |

4. On the screen that appears, enter the information as needed.

| Accounts Receiv      | rable                          |   | GBRANNEN | Reports | ODS | Help  |
|----------------------|--------------------------------|---|----------|---------|-----|-------|
| Deposits > Automatic | Deposit Details                |   |          |         |     |       |
| Automatic Depo       | sit Details                    |   |          |         |     |       |
| Company *            | 2 - DANCIK INTERNATIONAL, LTD. | • |          |         |     |       |
| Payment Type *       | UP - Upload                    | • |          |         |     |       |
| Payment Option       | UP - upload file               | • |          |         |     |       |
| Payment Date         | to                             |   |          |         |     |       |
| Deposit# *           | 102                            |   |          |         |     |       |
| Deposit Amount *     | 1539.61                        |   |          |         |     |       |
| Deposit Date *       | 04/03/17                       |   |          |         |     |       |
| Bank Code *          | A - WACHOVIA                   | • |          |         |     |       |
| Select File *        | pass1.csv                      | • |          |         |     |       |
| File Format Help     |                                |   |          |         |     |       |
|                      |                                |   |          | Next    | Ca  | incel |

- 5. The **Payment Type** and **Payment Option** settings control whether or not the **Select File** setting at the bottom of the window appears.
  - **Payment Type** Payment Types are hard coded into the system. Use the **UP upload file** payment type added as part of this enhancement.
  - **Payment Option** The Payment Options displayed are contingent on the Payment Type selected. Payment Options are assigned to a Payment Type via menu option PAY 3. Make sure Payment Option has been flagged to be able to **Use upload file during automatic deposit**.
  - *Note:* We do not recommend setting a Payment option that is configured for either GW, PR or RA to use the upload file during automatic deposit. Dancik recommends creating a payment option specific to the upload method.
- 6. If the **Payment Option** is set for the upload method, specify the location of CSV file in the **Select** File option.

If the payment option selected is set to **Use upload file during automatic deposit: Y**, the **Select File** option is available. Select the .csv file you wish to use for your automatic deposit. This dropdown displays files located in the /home/dancik/payment import folder.

7. Click Next. The system runs the following validations before uploading the CSV file:

File integrity - Does the file have the correct format and field/record type combinations

• The CSV file is checked to ensure it is in the correct format.

- The values in the CSV file match the column type
- Fields can't be blank/zero: TRANSID, COMPANY, ACCOUNT, INVOICE, PAYDATE, TRANSTOTAL, DEPOSIT#, DEPOSITTOT
- PAYDATE must be a valid date
- The filename of the import hasn't been imported previously

Deposit validation - Does the data in the import match itself and the automatic deposit request

- COMPANY number must be the same for all records of the import file
- COMPANY number from the file must match the company number provided in step 1 of the automatic deposit
- DEPOSIT# must be the same for all records of the import file
- DEPOSIT# from the file must match the deposit# provided in step 1 of the automatic deposit
- DEPOSITTOT must be the same for all records of the import file
- DEPOSITTOT from the file must match the Deposit Amount provided in step 1 of the automatic deposit
- The sum of the PAYMENTAMT amounts from the import must match the Deposit Amount provided in step 1 of the automatic deposit
- CHECKTOTAL can't be negative

AR validation - Does the data provided in the import match AR information within Dancik

- ACCOUNT and INVOICE from the import has to match an appropriate record within Dancik AR.
- If REASONCODE is present in the import, ensure it is valid (against records in PAY2)
- If REASONCODE is present, and that code is set to require an explanation, ensure REASONEXP isn't blank.
- For records where the invoice in Dancik AR is a positive value (order)
  - A positive payment amount can only be applied if the invoice has an amount due value
  - A positive payment amount can't exceed the amount due
  - A negative payment amount can't exceed the amount previously paid
- For records where the invoice in Dancik AR is a negative value (credit)
  - A credit amount requested can't exceed the credit amount available

8. If there are errors during the upload process, they are displayed

|                                               | unts Receivable                                                                                                    | È.                                                                                                    |                                   |            |                      |            |          |
|-----------------------------------------------|----------------------------------------------------------------------------------------------------|----------------------------------------------------------------------------------------------------|-----------------------------------|------------|----------------------|------------|----------|
| Deposits                                      | > Automatic Depo                                                                                                    | sit Details > Validation                                                                                                    |                                   |            |                      |            |          |
| Validati                                      | ion                                                                                                    |                                                                                                    |                                   |            |                      |            |          |
| Compan                                        | iy 2                                                                                                    | 7                                                                                                    | Deposit Date                      | 04/05/17   | Deposit Amount       | \$4,095.78 |          |
| Deposit                                       | ≠ 10                                                                                                    | 17                                                                                                    | Payment Type                      | Upload     | Total Payment Amount | \$0.00     | <u> </u> |
| Results of<br>U<br>E<br>F<br>F<br>F<br>F<br>F | of pass7.csv:<br>Jploaded file is form<br>Entered details mate<br>Errors found with re<br>Row 1<br>Row 6<br>Row 8<br>Row 12<br>Return to previous s | natted correctly.<br>ch file details.<br>ccords.<br>Credit payment for 415000 is more<br>Co#; 2 Acct#; 44567 Inv#; 414331<br>Reason Code FLX not found.<br>Invoice 415094 is already paid.<br>screen to upload new document | than the credit amount not found. | available. |                      |            |          |
|                                               |                                                                                                    |                                                                                                    |                                   |            |                      | Next Ca    | incel    |

9. If there are no errors with the upload, click **Next**.

| Accounts Red                   | :eivable                    |              |          | GBRANNEN             | Reports | ODS     | Help  |
|--------------------------------|-----------------------------|--------------|----------|----------------------|---------|---------|-------|
| Deposits > Automa              | atic Deposit Details > V    | alidation    |          |                      |         |         |       |
| Validation                     |                             |              |          |                      |         |         |       |
| Company                        | 2                           | Deposit Date | 03/22/17 | Deposit Amount       |         | \$33.90 |       |
| Deposit#                       | 144                         | Payment Type | Upload   | Total Payment Amount |         | \$33.90 | ×     |
|                                |                             |              |          |                      |         |         |       |
| Results of pass2               | CSV.                        |              |          |                      |         |         |       |
| Inloaded                       | file is formatted correctly |              |          |                      |         |         |       |
| • oploaded                     | me is formatted correctly   | у.           |          |                      |         |         |       |
| <ul> <li>Entered de</li> </ul> | etails match file details.  |              |          |                      |         |         |       |
| <ul> <li>Records a</li> </ul>  | re valid.                   |              |          |                      |         |         |       |
|                                |                             |              |          |                      |         |         |       |
|                                |                             |              |          |                      | Nex     | d Ca    | incel |
|                                |                             |              |          |                      |         |         |       |

10. The details of the AR Cash Receipts included in the batch are displayed.

| Company                      | 2              |                                                | Deposit Date   | (         | )3/22/17    |                | De            | posit Amount  |                      | \$3    | 3.90   |
|------------------------------|----------------|------------------------------------------------|----------------|-----------|-------------|----------------|---------------|---------------|----------------------|--------|--------|
| )eposit#                     | 144            |                                                | Payment Type   | l         | Jpload      |                | Tot           | al Payment Am | nount                | \$3    | 3.90 ¥ |
| 3/22/17 14:<br>DANCIK INTER/ | :07 BATCH#     | 144 A/R CASH I                                 | RECEIPTS by Ch | eck#      | PA          | Y DATE: 3/2    | 22/17 USER: 0 | BRANNEN CA    | PAGE 1<br>ASHE2 / AR |        |        |
| ACCT# N/                     | AME            | INV# OPEN BAL CHECK#                           | CODE           | P.P.      | DISCOUNT    | A/R CRED       | PAY DT CH     | K-AMT BATCH   | I#/AMOUNT            |        |        |
| 213373 MIUR \                | ALLEY FLOORING | 415088 33.90 A000000                           | 128 PF         | .00       | .00         | 33.90          | 3/22/17       | 33.90 144     | 33.90                |        |        |
|                              | CHECK AMOUNT   | COMPUTED CHECK TOTAL:<br>AS KEYED BY OPERATOR: | 33.90<br>33.90 | .00       | .00         | 33.90          |               |               |                      |        |        |
|                              | BATCH TOTAL\$  | COMPUTED BATCH TOTAL:<br>AS KEYED BY OPERATOR: | 33.90<br>33.90 | .00       | .00         | 33.90          | BATCH CASH    | RECEIPTS \$   | 33.90                |        |        |
|                              |                | BATCH# 144                                     | RECAP:         | Cash      | Other       | .00            |               |               |                      |        |        |
|                              |                |                                                |                | TOTAL:    | other       | 33.90          |               |               |                      |        |        |
|                              |                |                                                | ADV            | ANCE DEPO | OSITS:      | .00            |               |               |                      |        |        |
|                              |                | Payments of :                                  | Invoices in Ov | er 30 Co  | olumn:      | 33.90          |               |               |                      |        |        |
|                              | COAND TOTAL    | COMPUTED GRAND TOTAL                           | 33.90          | .00       | .00         | 33.90          | TOTAL CASH    | RECEIPTS \$   | 33.90                |        |        |
|                              |                |                                                |                |           |             |                |               |               |                      | Downlo | ad PDf |
|                              |                |                                                | PEADY TO P     | OST Bat   | ch has been | approved for r | posting       |               |                      |        |        |

- 11. From here you can:
  - **Post** Apply the checks in the batch to your customers invoices.
  - Edit the Deposit Takes you to the AR Deposits tab where you can access and edit the deposit.

| Accounts Receivable |            |                 |           |              |     |            |  |  |  |
|---------------------|------------|-----------------|-----------|--------------|-----|------------|--|--|--|
| [                   | Deposits   | Paym            | ents      | Open AR      | Inq | uiry Sales |  |  |  |
|                     | New Ma     | nual Deposit    | New Autom | atic Deposit |     | Deposit#   |  |  |  |
|                     | Company    | Deposit<br>Date | Deposit   | Amount       |     |            |  |  |  |
|                     | Available  | Options         | 106       | \$435.10     | *   |            |  |  |  |
|                     | View Depos | it Summary      | 312       | \$125.00     |     |            |  |  |  |
|                     | Change De  | posit           | 22        | \$1,560.22   |     |            |  |  |  |
| ₽                   | 2          | 12/27/16        | 100       | \$980.75     | -   |            |  |  |  |

• Cancel - Cancels the batch upload and returns you to the Automatic Deposit Details window.